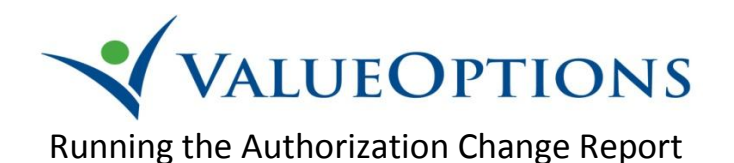

1. From your web browser (Internet Explorer, Firefox, Safari, etc.) log in to ProviderConnect from the ValueOptions Maryland website: (<u>http://maryland.valueoptions.com/</u>) -> For Providers ->Log In

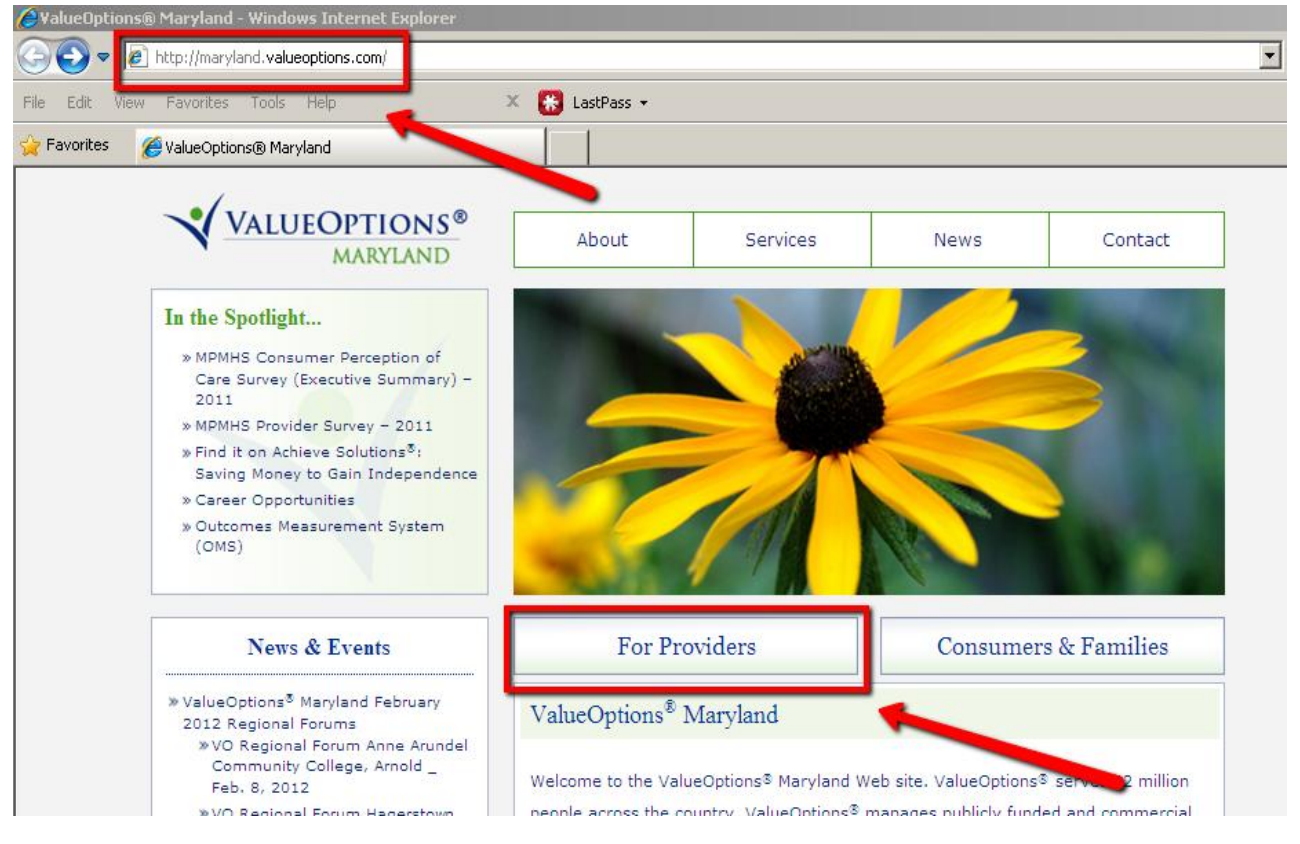

2. Click the Reports link in ProviderConnect.

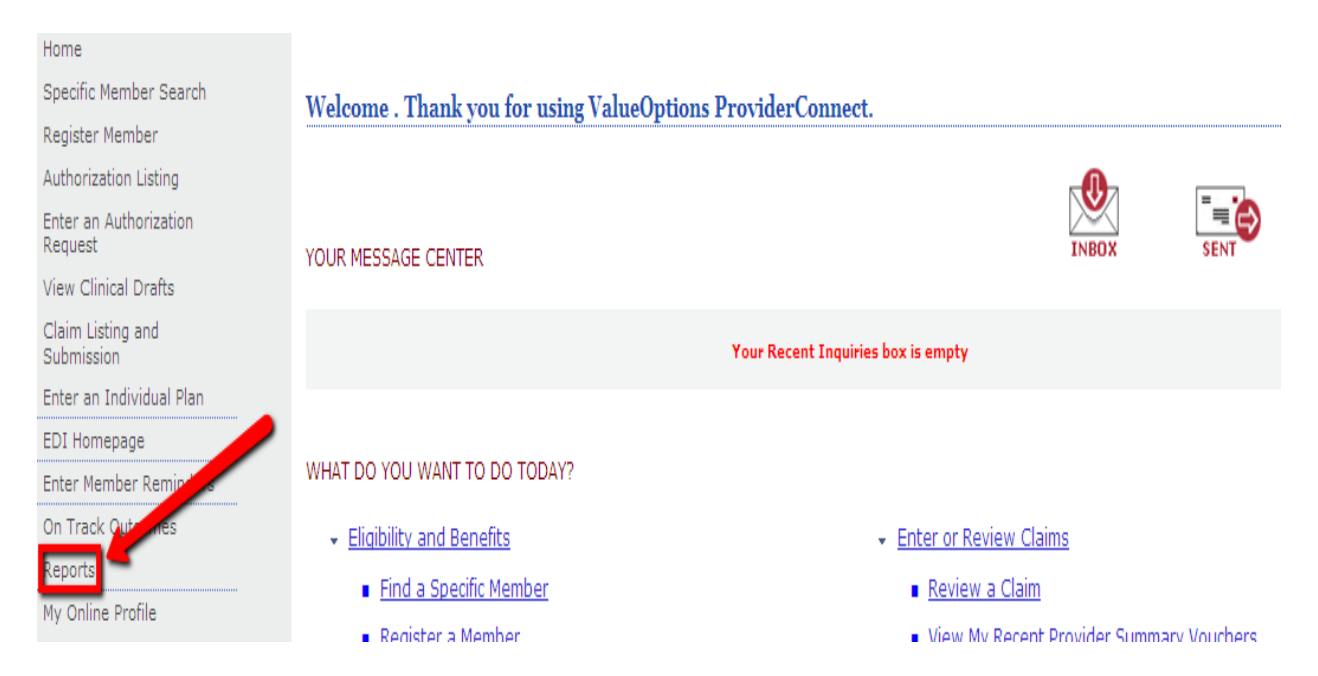

3. Right click on the Authorization report and choose the Schedule action

| <b>INTELLIGENCE</b>                                   | ON     | NECT                                                                                                    |                      |                 |               | Welcome: mschorr             |
|-------------------------------------------------------|--------|----------------------------------------------------------------------------------------------------|----------------------|-----------------|---------------|------------------------------|
| 🍪 Home   Document List   Open                         | •   :  | Send To 👻   Dashboards 👻                                                                                                |                      |                 | Help P        | references   About   Log Out |
|                                                       |        |                                                                                                    |                      |                 |               | ∓ ×                          |
| 🔁 😂   🍣   New 🗸 Add 🗸   O                             | rgani: | ze 🗸 Actions 🗸                                                                                                    |                      | Search title 👻  | P   1         | I                            |
| Ė- All                                                |        | Title                                                                                                    | Last Run             | <b>ү</b> Туре   | Owner         | Instances                    |
| My Favorites Mo Favorites Mo Favorites Public Folders | •      | 73134.2.01 -<br>Maryland Consumer Pharmaceutical Utilization                                                            | Dec 13, 2011 9:18 AM | Crystal Report  | Administrator | 1                            |
|                                                       | •      | 74120.1.01 -<br>MD Authorizations Expiring Within the Next 7 Day<br>A detail report of open authorizations that will be | Mar 1, 2012 12:09 PM | Crystal Report  | Administrator | 13                           |
|                                                       | •      | 74142.4.01 - LTC_Spans                                                                                                  | Mar 1, 2012 2:08 PM  | Crystal Report  | Administrator | 5                            |
|                                                       | •      | 74195.2.03 - MRLD -<br>Hospitalization rates by OMHC - Provider                                                         |                      | Crystal Report  | Administrator | 0                            |
|                                                       | •      | 74196.1.01 - Auth Change Report                                                                                         | Mar 5, 2012 3:47 PM  | Crystal Report  | Administrator | 10                           |
|                                                       | ×      | Claims Data Set Reports                                                                                                 |                      | Microsoft Excel | ebrown1       |                              |
|                                                       | •      | MD Claims Detail Data Set Denied Only.rpt                                                                               | Mar 5, 2012 3:34 PM  | Crystal Report  | Administrator | 31                           |
|                                                       | •      | MD Claims Detail Data Set.rpt                                                                                           | Mar 5, 2012 12:18 PM | Crystal Report  | jkirchner     | 34                           |
|                                                       | •      | MD Report of Approved Claims by Submission Dat                                                                          |                      | Crystal Report  | jkirchner     | 0                            |
|                                                       | •      | MD Report of Claims in Process by Submission Da                                                                         |                      | Crystal Report  | jkirchner     | 0                            |
|                                                       |        |                                                                                                    |                      |                 |               |                              |

4. To schedule a report to run, click on Parameters, edit the report parameters to meet your preferred date span, and then click Schedule.

| ✓ INTELLIGENCEC                                                                         | ONNECT                     |                    |      | Welcome: mschorr              |
|-----------------------------------------------------------------------------------------|----------------------------|--------------------|------|-------------------------------|
| 🍪 Home   Document List   Open                                                           | • Send To • Dashboards •   |                    | Help | Preferences   About   Log Out |
| Schedule - 74196.1.01 - Auth                                                            | Change Report              |                    |      | <b>т</b> ×                    |
| 🕶 Schedule                                                                              | Parameters                 |                    |      |                               |
| Instance Title                                                                          | Parameter                  | Value              |      |                               |
| Recurrence<br>Database Logon                                                            | * Activity Date From       | 20,120,201.00 Edit |      |                               |
| Parameters                                                                              | * Number of days to report | 7.00 Edit          |      |                               |
| Firters<br>Format<br>Destination<br>Print Settings<br>Events<br>Scheduling Server Group | * Value(s) required        |                    |      |                               |
|                                                                                         |                            |                    |      |                               |
|                                                                                         |                            |                    |      |                               |
|                                                                                         |                            |                    |      | Schedule Cancel               |

## 5. Refresh the report until it completes

## ✓ INTELLIGENCECONNECT

| VELCOME Welcome: mschorr                                                                        |                         |                                 |          |                     |                 |           |  |  |  |  |
|-------------------------------------------------------------------------------------------------|-------------------------|---------------------------------|----------|---------------------|-----------------|-----------|--|--|--|--|
| 🌮 Home   Document List   Open +   Send To +   Dashboards + Help   Preferences   About   Log Out |                         |                                 |          |                     |                 |           |  |  |  |  |
| History - 74196.1.01 - Auth Change Report * X                                                   |                         |                                 |          |                     |                 |           |  |  |  |  |
| © Show All ☉ Show Completed 🛛 Show only instances owned by me                                   |                         |                                 |          |                     |                 |           |  |  |  |  |
| D F                                                                                             | ilter Instances By Time |                                 |          |                     |                 |           |  |  |  |  |
| - Included by the                                                                               |                         |                                 |          |                     |                 |           |  |  |  |  |
| Actions - Organize -                                                                            |                         |                                 |          |                     |                 |           |  |  |  |  |
| P.                                                                                              | 🕲 🖻 🕑 👘                 |                                 |          |                     |                 |           |  |  |  |  |
|                                                                                                 | Instance Time           | Title                           | Run By   | Parameters          | Format          | Status    |  |  |  |  |
| M                                                                                               | Mar 5, 2012 3:47 PM     | 74196.1.01 - Auth Change Report | mschorr  | 20,120,101.00; 7.00 | Microsoft Excel | Success   |  |  |  |  |
| 2                                                                                               | Mar 5, 2012 3:16 PM     | 74196.1.01 - Auth Change Report | mschorr  | 2,012,012.00; 7.00  | Microsoft Excel | Failed    |  |  |  |  |
| 2                                                                                               | Mar 5, 2012 3:16 PM     | 74196.1.01 - Auth Change Report | mschorr  | 20,120,201.00       | Microsoft Excel | Failed    |  |  |  |  |
| 2                                                                                               | Mar 5, 2012 3:15 PM     | 74196.1.01 - Auth Change Report | mschorr  | 2,012,012.00; 7.00  | Microsoft Excel | Failed    |  |  |  |  |
| 2                                                                                               | Mar 5, 2012 2:12 PM     | 74196.1.01 - Auth Change Report | 328915DN | ; 7.00              | Microsoft Excel | Failed    |  |  |  |  |
| 1                                                                                               | Feb 29, 2012 6:48 PM    | 74196.1.01 - Auth Change Report | 642841MD | 20,120,331.00; 7.00 | Microsoft Excel | Success   |  |  |  |  |
| 1                                                                                               | Feb 29, 2012 6:41 PM    | 74196.1.01 - Auth Change Report | 642841MD | 20,120,201.00; 7.00 | Microsoft Excel | Success   |  |  |  |  |
| 1                                                                                               | Feb 27, 2012 2:13 PM    | 74196.1.01 - Auth Change Report | 328915DN | ; 7.00              | Microsoft Excel | Failed    |  |  |  |  |
| 1                                                                                               | Feb 20, 2012 2:13 PM    | 74196.1.01 - Auth Change Report | 328915DN | ; 7.00              | Microsoft Excel | Failed    |  |  |  |  |
| 2                                                                                               | Feb 14, 2012 2:13 PM    | 74196.1.01 - Auth Change Report | 328915DN | ; 7.00              | Microsoft Excel | Recurring |  |  |  |  |
|                                                                                                 |                         |                                 |          |                     |                 |           |  |  |  |  |

6. Click to open the completed report in a spreadsheet application (Excel)

| File Down                                                                                                    | load                                                                                                    | × |  |  |  |  |  |  |  |  |
|----------------------------------------------------------------------------------------------------|----------------------------------------------------------------------------------------------------|---|--|--|--|--|--|--|--|--|
| Do you want to open or save this file?                                                                                                    |                                                                                                    |   |  |  |  |  |  |  |  |  |
|                                                                                                    | Name: 74196.1.01 - Auth Change Report.xls<br>Type: Microsoft Excel 97-2003 Worksheet<br>From: <b>intelligenceconnect</b> |   |  |  |  |  |  |  |  |  |
| 🔽 Alwa                                                                                                    | Open Save Cancel                                                                                                    | ] |  |  |  |  |  |  |  |  |
| While files from the Internet can be useful, some files can potentially harm your computer. If you do not trust the source, do not open or save this file. <u>What's the risk?</u> |                                                                                                    |   |  |  |  |  |  |  |  |  |

7. The results indicate a change of provider, within the specified date range, initiated over the phone by the consumer. As shown in the example below, the Auth End date was changed the next business day.

| Consumer First | Consumer Last | Consumer  | Consumer ID | Birthdate  | Provider Name      | Vendor ID | Level of Care | Type of Care | Auth Start | Auth End   | Approved Auth #  | Last Change  |
|----------------|---------------|-----------|-------------|------------|--------------------|-----------|---------------|--------------|------------|------------|------------------|--------------|
| Name           | Name          | SSN       |             |            |                    |           |               |              |            |            | Units            | Date         |
| JANE           | DOE           | 123456789 | M123456789  | 03/26/1975 | TEST PROVIDER NAME | D123546   | Outpatient    | OPMH OMS     | 02/10/2012 | 04/30/2012 | 150 01-123-1234- | 2 05/01/2012 |